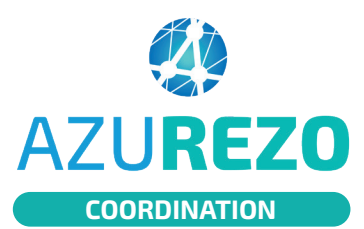

## Informations administratives du patient

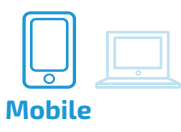

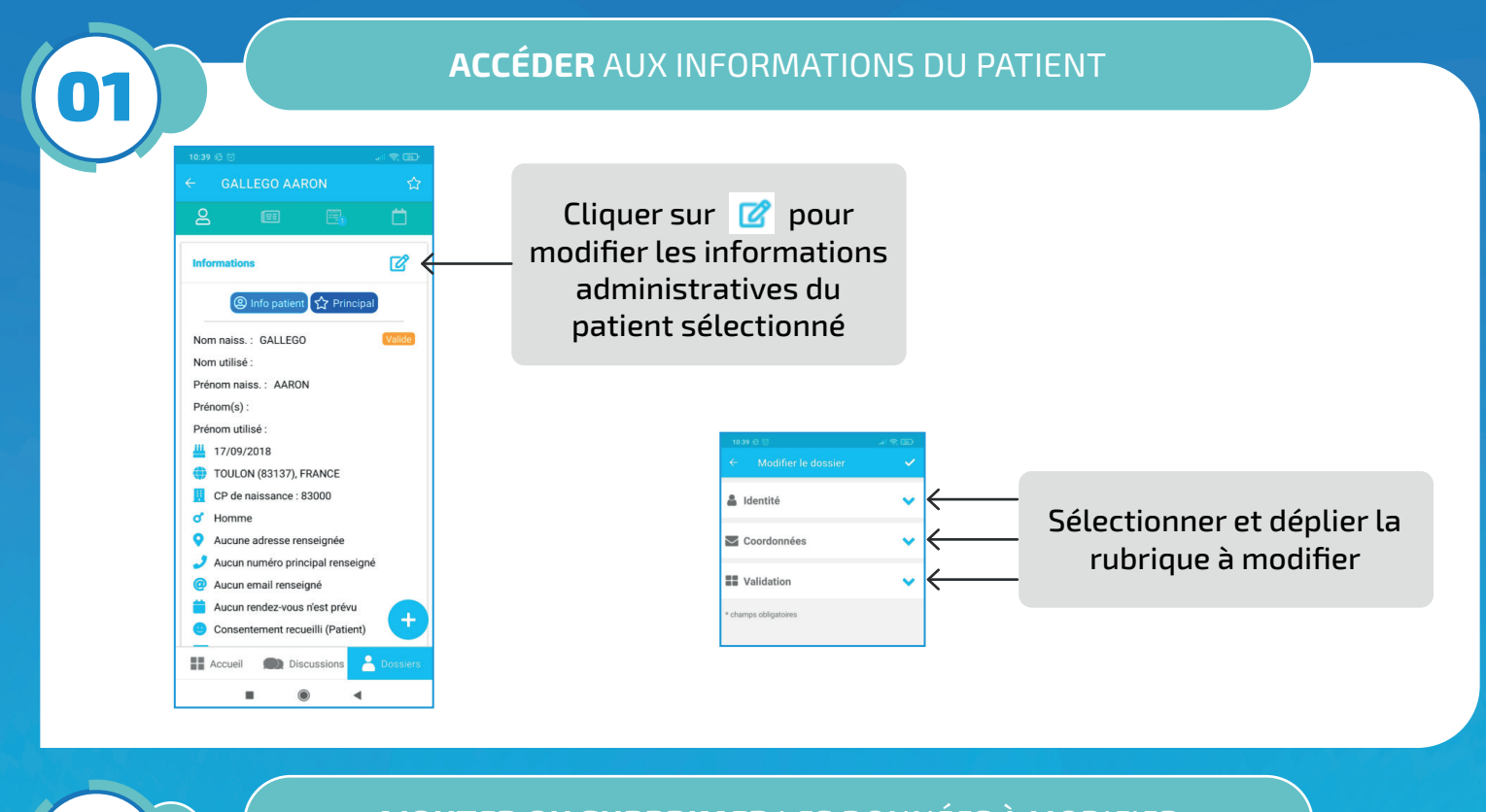

## AJOUTER OU SUPPRIMER LES DONNÉES À MODIFIER

| Lidentité                  | ~        |                |                 |                                    |            |
|----------------------------|----------|----------------|-----------------|------------------------------------|------------|
| Coordonnées                | ^        |                |                 | 10:40 ⊛ ☺<br>← Modifier le dossier |            |
| Email                      |          | Cliquer sur    | <b>e</b>        | a Identité                         |            |
| Aucune adresse enregistrée |          | / pour ajouter | une             | Coordonnées                        |            |
| Aucun téléphone enregistré |          | / donnee au do | ISSIE           | Email                              |            |
| Validation                 | ~/       |                |                 | Aucune adresse enregis             | trée       |
| champs obligatoires        |          |                |                 | Aucun téléphone enregi             | stré       |
|                            | +        |                |                 | Validation                         |            |
| Accueil Discussions        | lossiers |                | Sélectionner le | <br>Ajouter un téléph              | ione       |
| ■ @ ◀                      |          |                | champ souhaite  | Ajouter une adre                   | sse        |
|                            |          |                |                 | Accueil Discussions                | <b>2</b> 0 |
|                            |          |                |                 |                                    | •          |

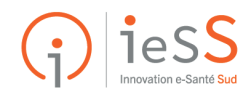

02

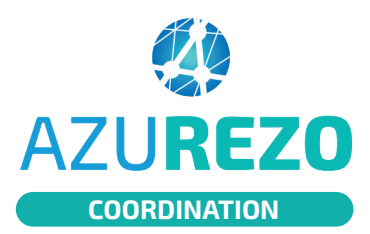

## Informations administratives du patient

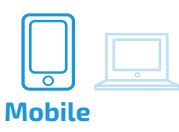

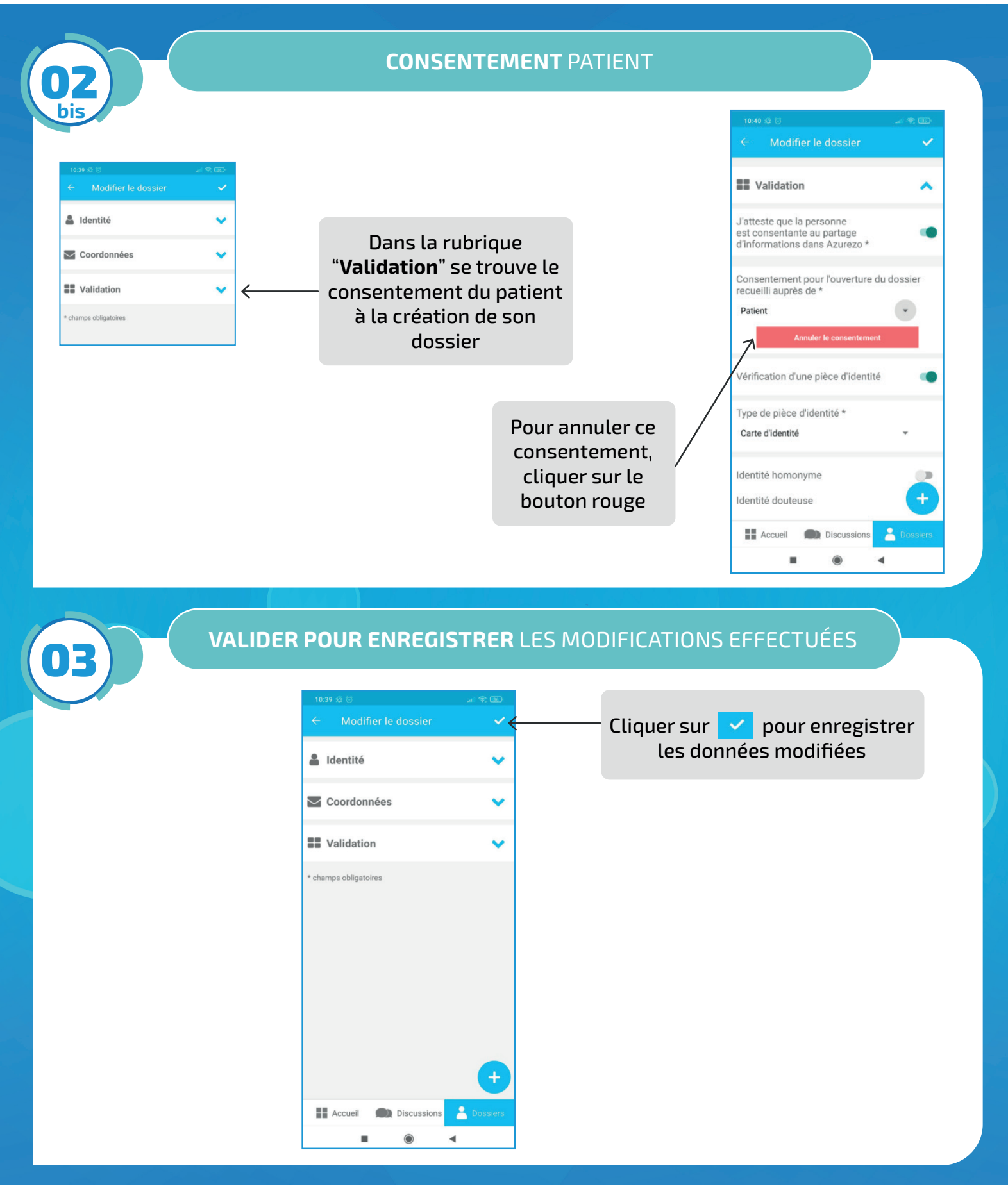

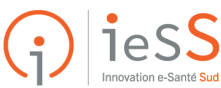